## Změna hesla

## První přihlášení / Vypršení hesla

Jako výchozí heslo pro studenta a zaměstnance je nastavené na **x+rodné číslo** (např.: x89512345). Změnu je možné provést skrze školní email na adrese https://horde.opf.slu.cz.

# <u>V případě, že se do systému hlásíte poprvé, nebo Vaše heslo již vypršelo, bude změna hesla vynucena okamžitě!</u>

- po přihlášení do systému vybereme z vrchního menu nabídku Můj účet a položku Heslo
- vyberte které heslo chcete měnit. V nabídce je heslo do SJP (Novell, Stag,..) nebo heslo na Eduroam (Wi-fi) (Obr 1)
- zadejte Vaše stávající heslo do SJP
- zadejte Vaše nové heslo
- potvrďte heslo
- pro úspěšnou změnu hesla máme v pravém dolním rohu podmínky pro změnu hesla
- po změně hesla Vás systém odhlásí a přesměruje Vás na webovou stánku, kde dále postupujete dle pokynů
  - $\,\circ\,$  při změně hesla do SJP (Novell, Stag) se přihlašujete novým hesle
  - při změně hesla do Eduroam se přihlašujete vaším stávajícím heslem do SJP (Novell, Stag)!!!

#### Úspěšnou změnu!

### Pravidla pro nové hesla

Nové heslo musí být ZCELA nové, nepoužívejte žádné dříve použité. Nové heslo musí mít minimálně 6 rozdílných znaků (např. 11aaBB nevyhovuje!). Heslo nesmí obsahovat diakritiku (háčky a čárky). Heslo si dobře zapamatujte.

### Změna hesla před vypršením

```
* po přihlášení do systému vybereme z vrchního menu nabídku **Můj účet** a
položku **Heslo**
* vyberte které heslo chcete měnit. V nabídce je heslo do [[sluzby:sjp|SJP]]
(Novell, Stag,..) nebo heslo na Eduroam (Wi-fi)
{{:horde:heslo.png?linkonly|(Obr 1)}}
* zadejte Vaše stávající heslo do [[sluzby:sjp|SJP]]
```

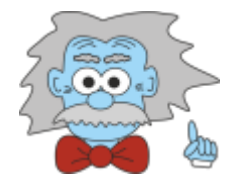

- \* zadejte Vaše nové heslo
- \* potvrďte heslo
  - pro úspěšnou změnu hesla máme v pravém dolním rohu podmínky pro změnu hesla
  - po změně hesla Vás systém odhlásí a přesměruje Vás na webovou stánku, kde dále postupujete dle pokynů
    - při změně hesla do SJP (Novell, Stag) se přihlašujete novým hesle
    - při změně hesla do Eduroam se přihlašujete vaším stávajícím heslem do SJP (Novell, Stag)!!!
  - \*úspěšnou změnu!\*\*

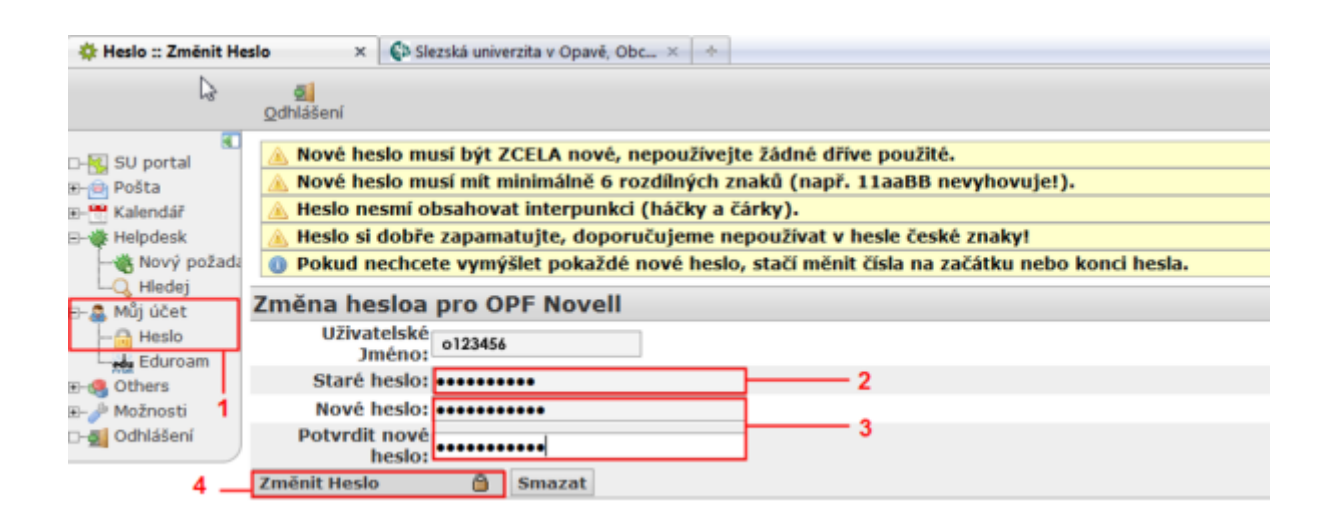

From: https://uit.opf.slu.cz/ - Ústav informačních technologií

Permanent link: https://uit.opf.slu.cz/navody:heslo?rev=1399884774

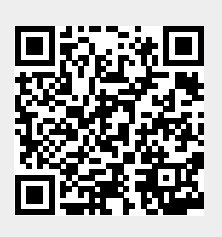

Last update: 2014/05/12 08:52